## Instructions for how Students can check their Destiny accounts for

## checkouts & fines:

- 1. Go to MySDMC SSO (<u>mysdmc.manateeschools.net</u>) and log in.
- 2. Choose the app, Destiny Library.
- 3. Choose Your school site.
- 4. Log in (upper right corner) with:
  - a. User name: your ID number
  - b. Password: last name (be sure to use your name as listed in FOCUS, using hyphens as needed)
- 5. Choose the tab My Information to see the following:
  - a. Library Materials Out
  - b. Textbook Materials Out
  - c. Fines (outstanding)